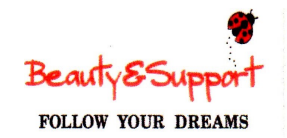

ZOOM受講マニュアル

事前に全てを熟読していただく必要はございませんが、

記載内容を軽くご確認ください。

当日の音声不良の場合は、「3-4 音声不良時対応」をご覧ください。

<本資料の目次>

- 1. 研修前作業(ダウンロード・セルフテスト方法等)
- **2**. 入室方法
- 3. 他者とつなぐ接続テスト(指定日時に実施)の内容 音声不具合時の主な対応方法

4. 研修当日案内(注意事項)

※本資料内容は作成時のものであり、その後のバージョンアップにより、 仕様変更になる場合があります。

#### 2021年3月3日作成

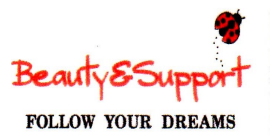

# A:研修前 ZOOM設定の準備

- 1. ダウンロード方法および 最新版にアップロード方法
- 2. ご自身で接続のチェック

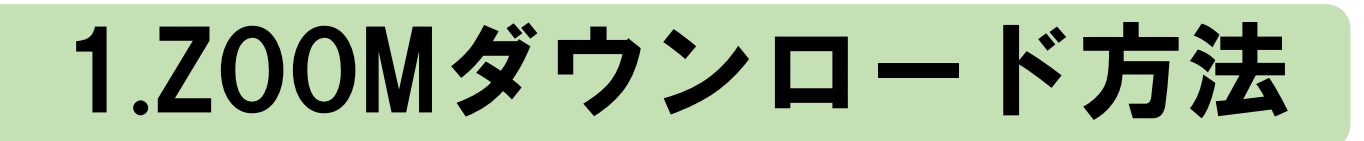

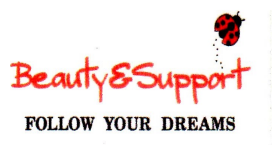

|                      | 1.初めてZOOMを利用される方は、下記「ダウンロードセンター」                                                                                                    |
|----------------------|----------------------------------------------------------------------------------------------------|
|                      | サイトからダウンロードして、PCにインストール                                                                                                    |
|                      | https://zoom.us/download                                                                                                    |
| 事前に<br>必願<br>い<br>こと | <ul> <li>2. ZOOMをインストール済みの方も"最新版"にアップロード</li> <li>→ 下記「ダウンロードセンター」サイトにてダウンロードを<br/>クリックしてアップロード <u>https://zoom.us/download</u></li> <li>※頻繁にバージョンアップされている為、再ダウンロードすることで<br/>最新版にアップロード可能</li> </ul> |

※ZOOMを利用する際は、できるだけ他のアプリケーションを閉じてください。 特に、「Teams」等の他のテレビ会議システムは閉じてから起動してください。

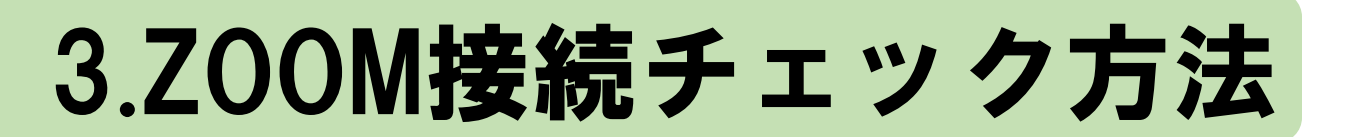

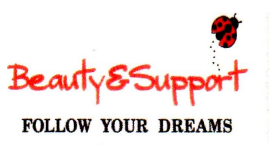

#### <u>必ず研修当日に使う会場とパソコンで作業の上、接続テストを行ってください。</u>

| P C のみ<br>余おれ前<br>り<br>い<br>したい<br>こと | 1. 1人でできるセルフ接続テストを実施する。(PCのみ)<br>以下「ミーティングテスト参加」画面から行う。<br><u>https://zoom.us/test</u> |
|---------------------------------------|----------------------------------------------------------------------------------------|
| (PCのみ。<br>タブレット<br>・スマホは<br>除く)       | ※イヤホンマイクをつけている状態で不具合がある場合、<br>外したら問題が解消するかどうかも試す。                                      |

※上記で解消しない場合、上記画面のまま、本資料の「<u>C.研修前の接続</u>テ <mark>ストの内容」ページのC4.からの音声不具合時の確認事項</mark>の作業を お試しください。

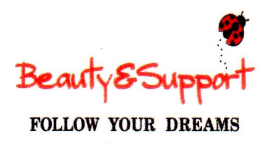

# B:研修前

# ZOOM入室方法

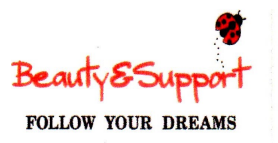

## 1.ZOOMの入室方法(2種)

方法1)デスクトップアプリを立ち上げてIDとパスワ<u>ードを入力する</u>

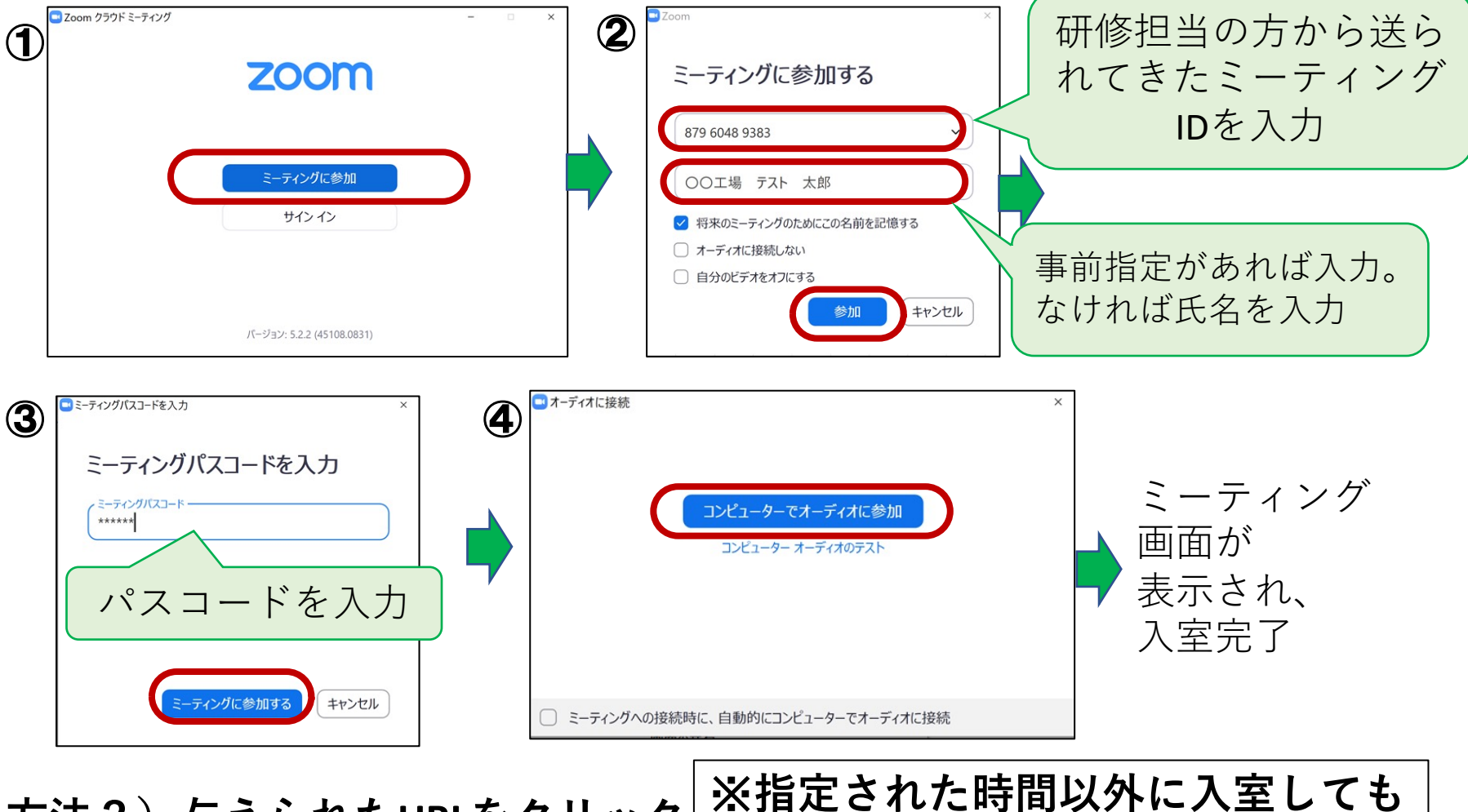

方法2)与えられたURLをクリック

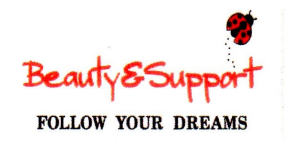

## 2. 回線速度の測定

#### <u>必ず研修当日に使う会場とパソコンで作業の上、接続テストを行ってください。</u>

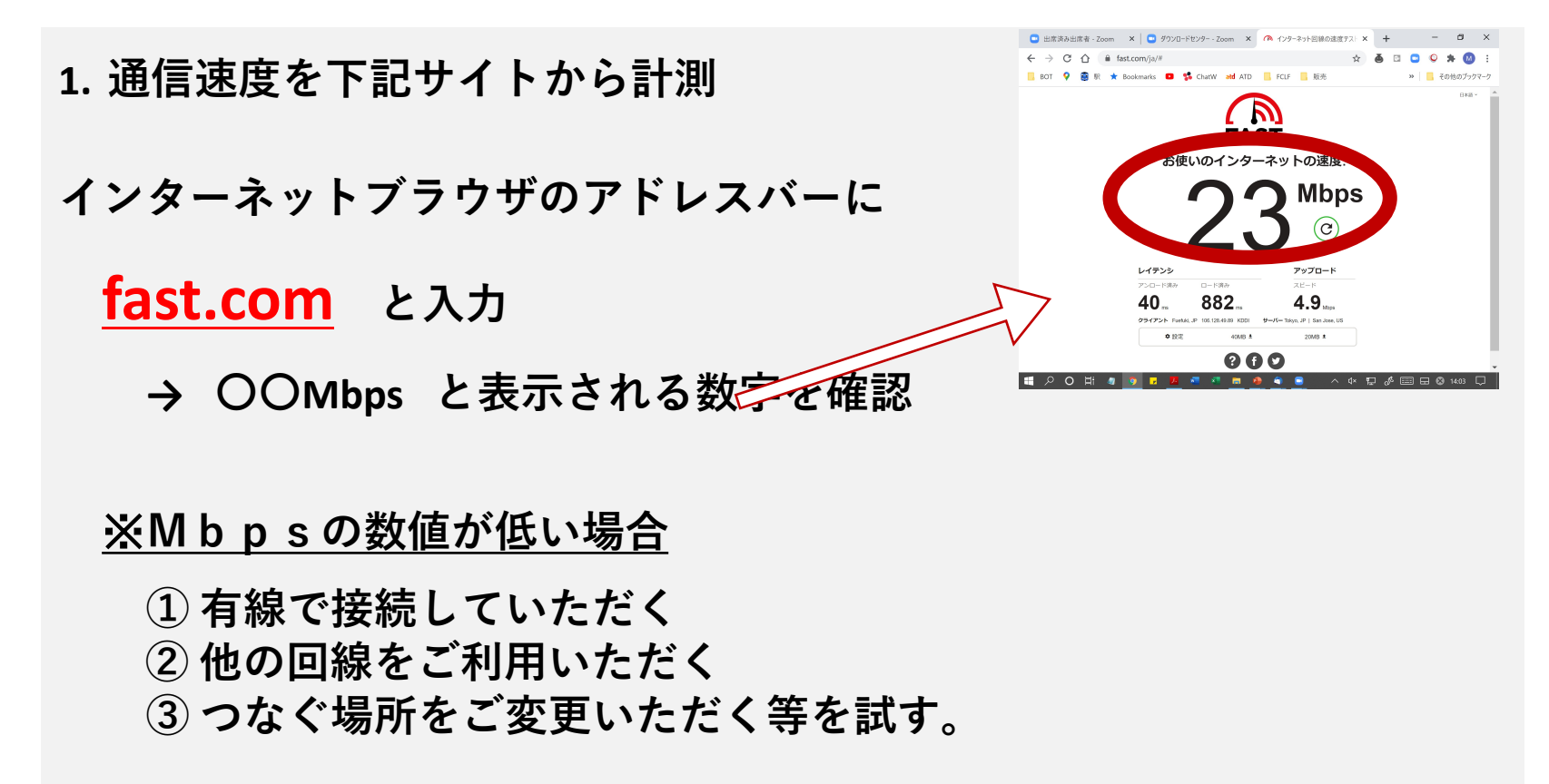

※①~③を試しても数値が10Mbps以下の場合は、通信環境に問題が あります。ご担当の方にご連絡してサポートを依頼してください。

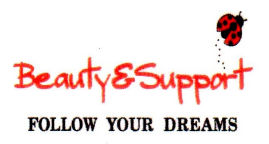

# C:研修前

# ご担当との接続テスト

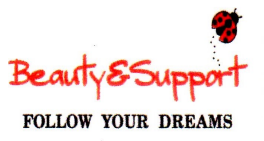

### 1. 研修前の接続テスト (指定日時に実施する場合)

### ① お互いの音声が聞こえているか? 確認

### ② 画面共有の資料が見えているか? 確認

### ③以下の内容を確認

#### C1. 名前の変更

- C2. マイク (ミュート) ON/OFF切り替え
- C3. ビデオのON/OFF切り替え
- C4. 個人別発声テスト
- C4~ 音声 不具合時の確認事項

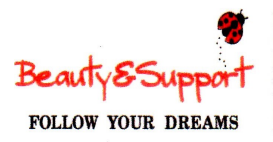

# C1.名前の変更

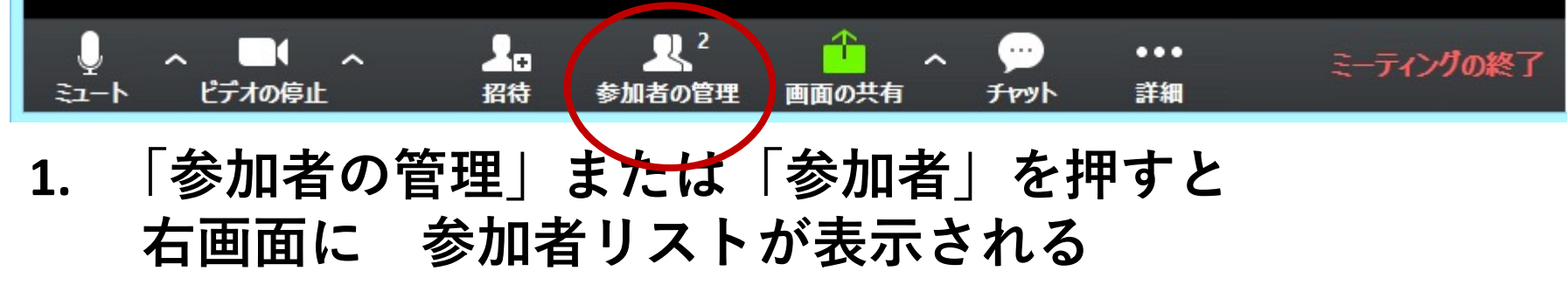

- 2. 一番上に自分の名前が表示される
- → 右端にカーソルを合わせ出現する 「詳細」をクリックし、 「名前の変更」を選択する。

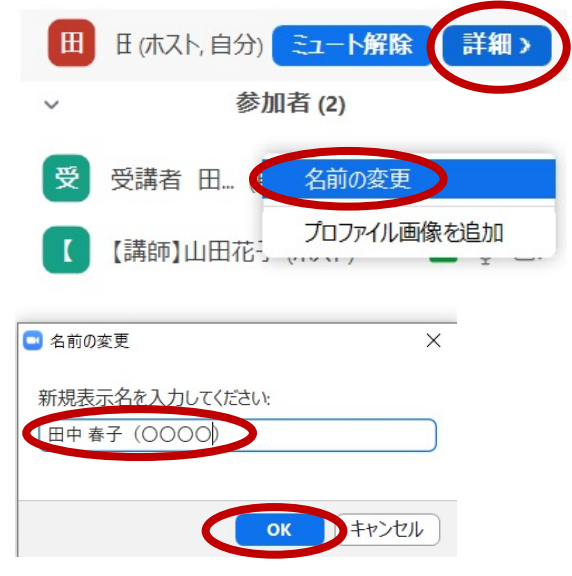

表示させる名前を入力して「OK」

※ 接続テストの際は、「お名前(所属)」を表示してみましょう。

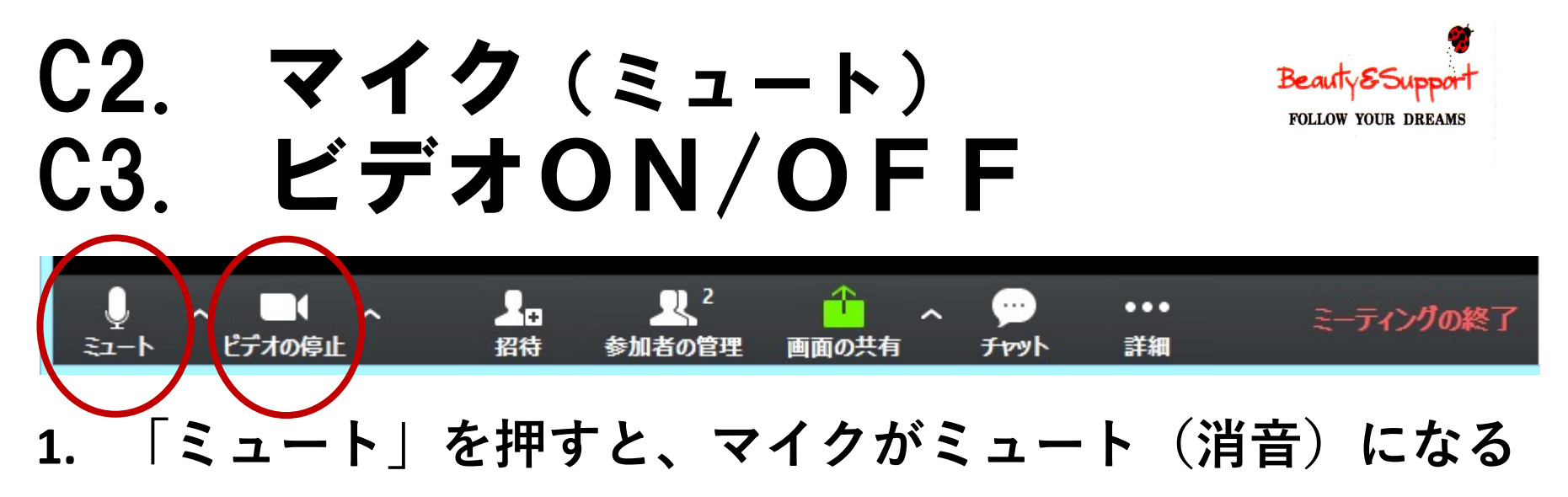

- ・<u>講義中はミュートが基本</u>(赤斜線が入っている状態)
- ・発言する際は、「ミュート」を外す
   発言が終わったら、再び「ミュート」に戻す

※研修当日、周囲に人がいる環境の場合は、イヤホン付きマイクを利用。

#### 2. 「ビデオの停止」を押すと、画面OFFになる

・講義やグループワーク中は、カメラは「ON」が基本 ・休憩中は「OFF」

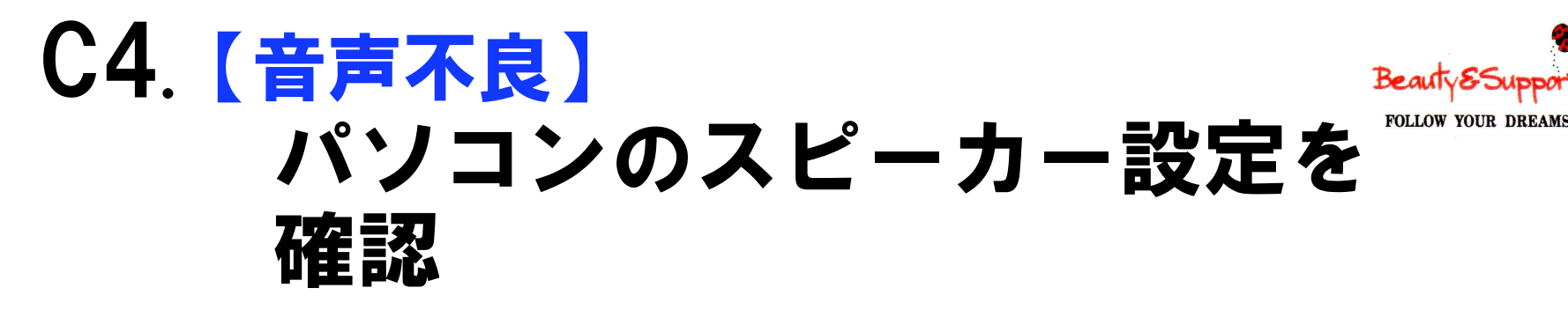

| ■Zoom ミーティング                                                                                         | - 6 ×                                                                                                    |
|----------------------------------------------------------------------------------------------------|----------------------------------------------------------------------------------------------------|
| <ul> <li>         ①      </li> <li>         ① スピーカアイコンを押す     </li> <li>         テスト     </li> </ul> | <ul> <li>②スピーカーの脇に×印がついていないか。</li> <li>(×がついていると音が出ません。スピーカーのアイコンをクリックすると×が消えます)</li> </ul>                                                                                                    |
|                                                                                                    | ③スピーカー音量が大きく<br>なっているか確認                                                                                                    |
|                                                                                                    | へッシイボン (Realtek(R) Audio)<br>(1))<br>大有<br>(1))<br>(1))<br>(1 |

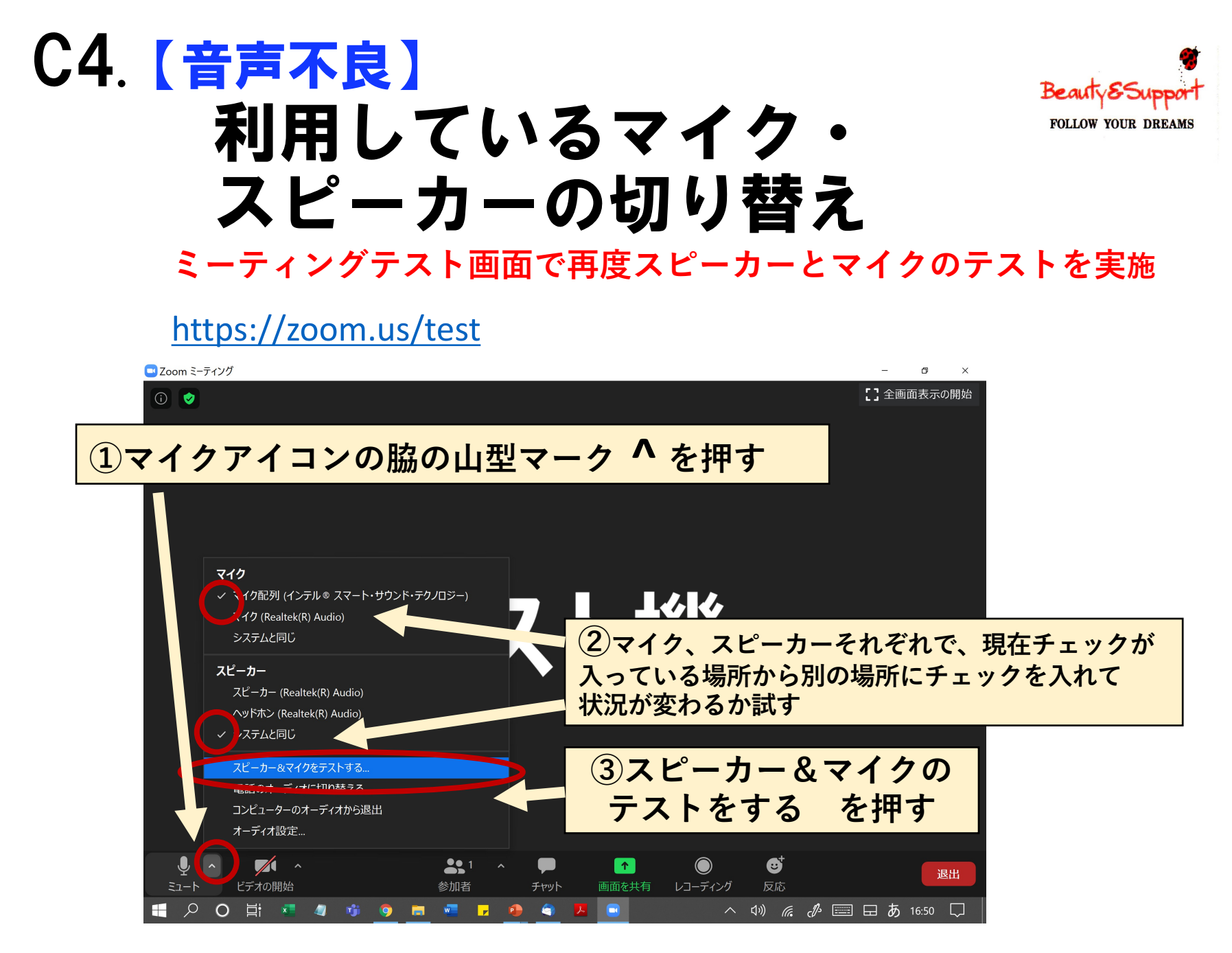

# C4. 【音声不良時】 オーディオ設定の確認①

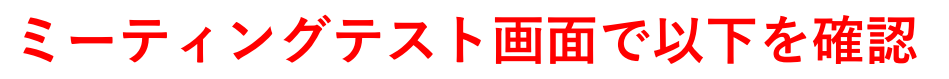

#### https://zoom.us/test

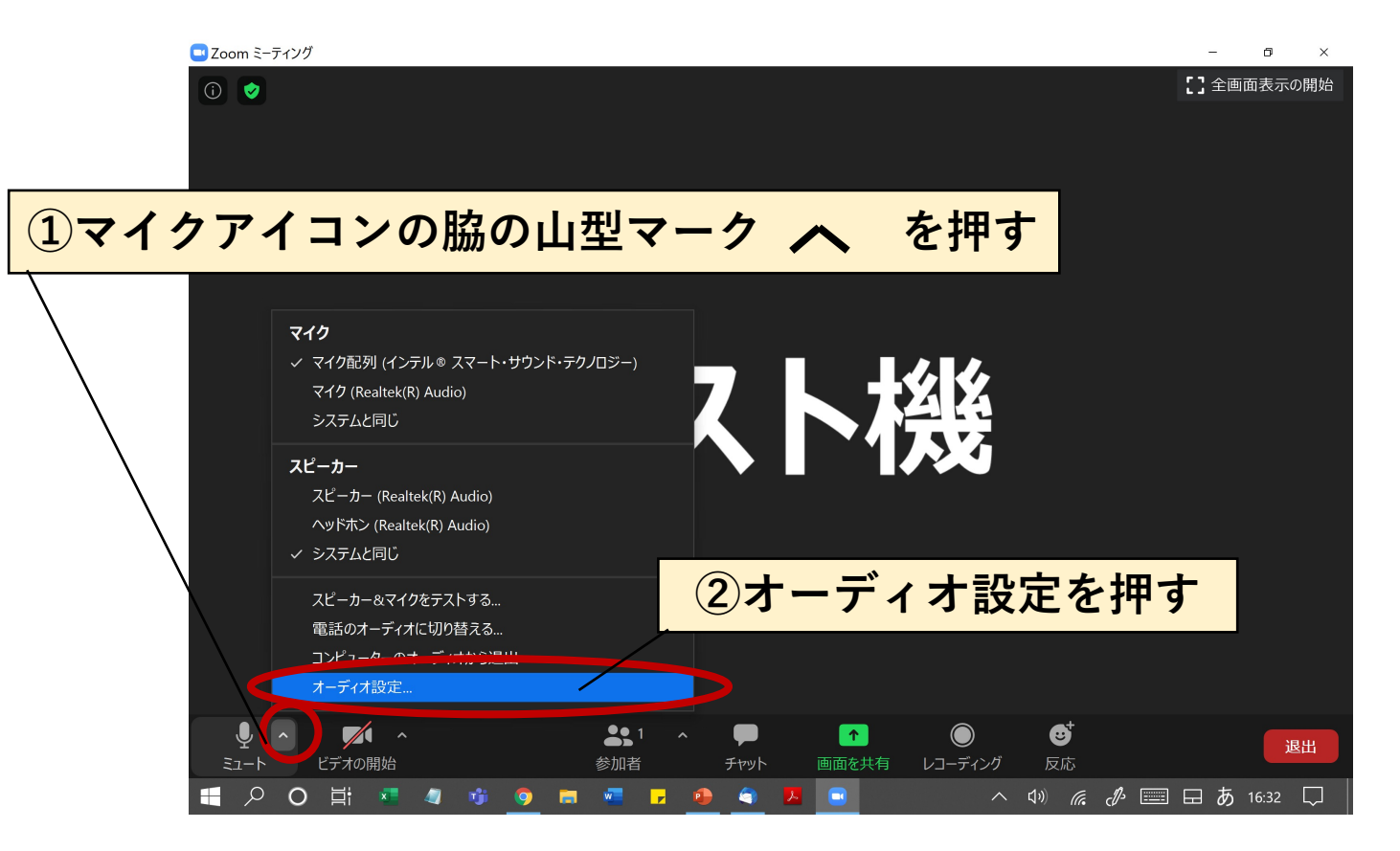

BeautyESu

FOLLOW YOUR DREAMS

# C4. 【音声不良時】 オーディオ設定の確認②

オーディオ設定で以下を確認 <u>https://zoom.us/test</u>

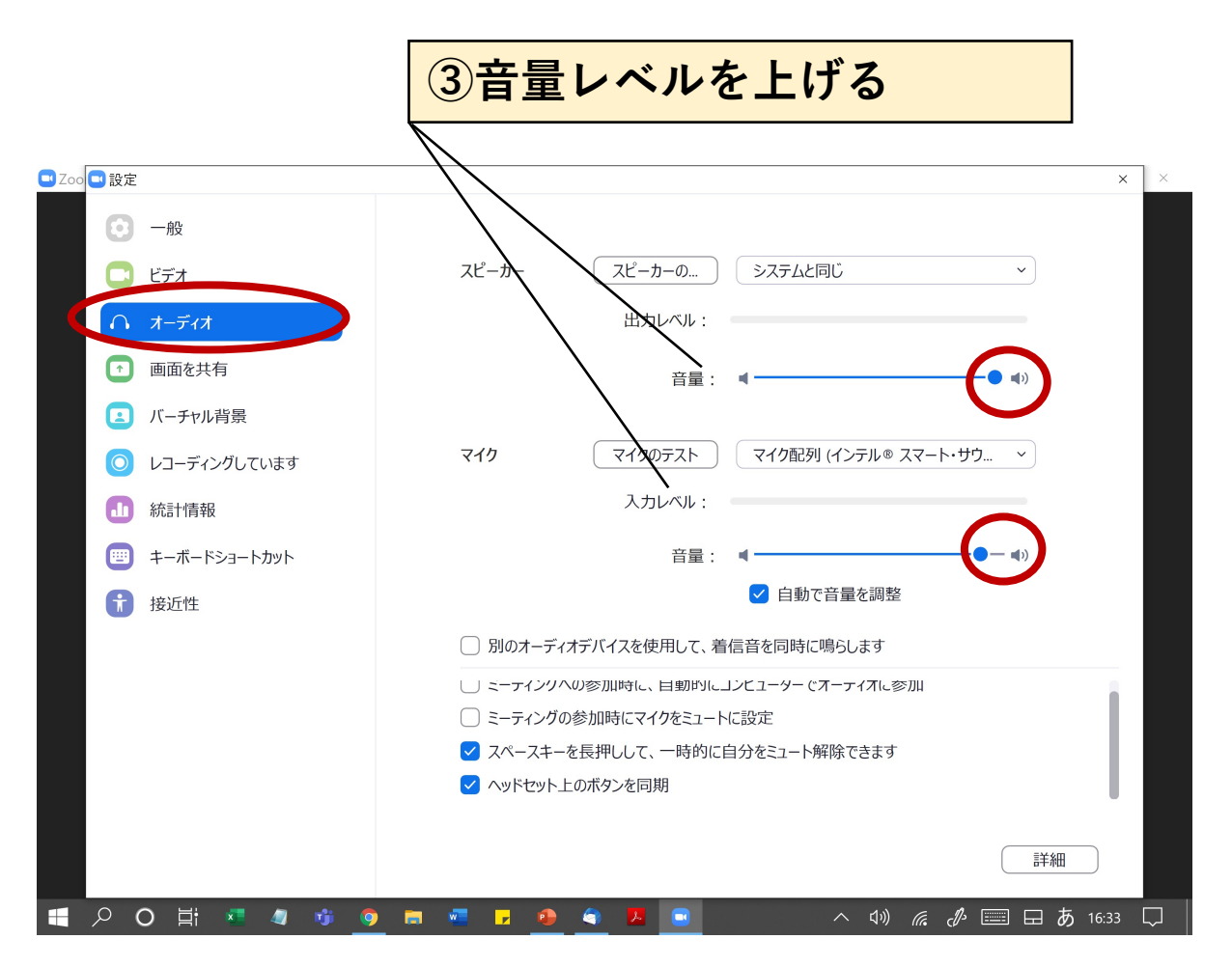

BeautyES

FOLLOW YOUR DREAMS

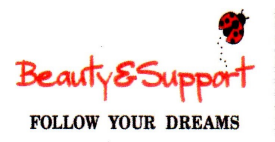

ネットの速度

4.9.

レイテンシ アンロード清み 40...

882

000

Mbps

# C4.事前接続不具合時の 調査事項

これまでの**事前接続不具合時の調査事項ペ**ージで解消できない場合は、下記 5点を確認の上、御社のシステムご担当の方のサポートを得ていただきます ようお願い申し上げます。

- 1. 利用デバイス (PC/タブレット/スマホ)
- 2. 利用回線(会社のWi-Fi、会社の有線LAN、etc.)
- 3. アクセス場所 (会社/自宅)
- 4. 通信速度を下記サイトから計測

インターネットブラウザのアドレスバーに

**fast.com** と入力 → OOMbps と表示される数字を確認

5.上記画面で「詳細を表示」を押したときに、アップロード欄に

表示される数字〇〇Mbpsを確認。

※4番の数値が低く(20Mbps以下)、有線や他の回線・会場で接続していただく等を 試しても安定しない場合、他のPCに変更をされた方がよろしい場合があります。

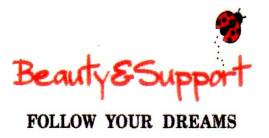

# D: 研修当日 ご案内(注意事項)

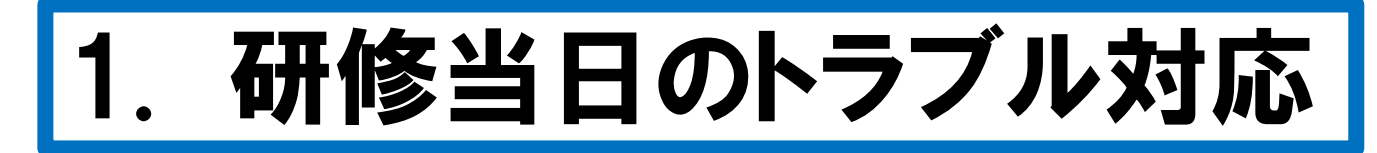

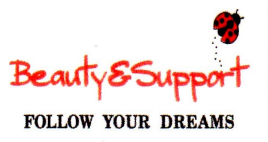

①ZOOMの反応が悪く、強制終了した ♪再度URLから立ち上げる

2) 音声が途切れる等、通信が不安定

♪自分のビデオ映像をオフにする

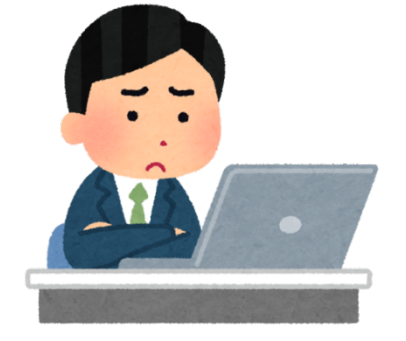

③それ以外でZ00Mの対処法が不明

♪ご担当の方にお電話してください

### 名前の変更をお願いする場合

\*研修当日に名前変更をいただく場合があります。

- 1. ご自身の変更事項を 紙 に メモ
- 2. 変更の操作

(参加者ボタン→リストの最上位に自分が表記

→名前の変更をクリック)

3. 入力ミスがあればスタッフが修正します

(自分が入力した内容から変わってもそのままにしておく)

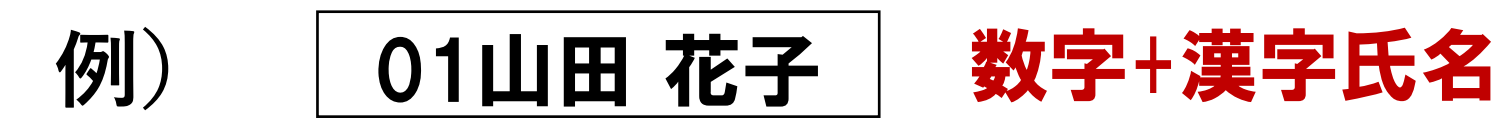

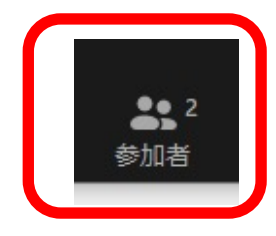

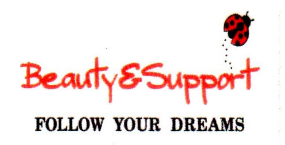

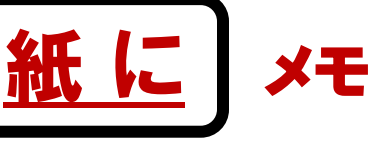

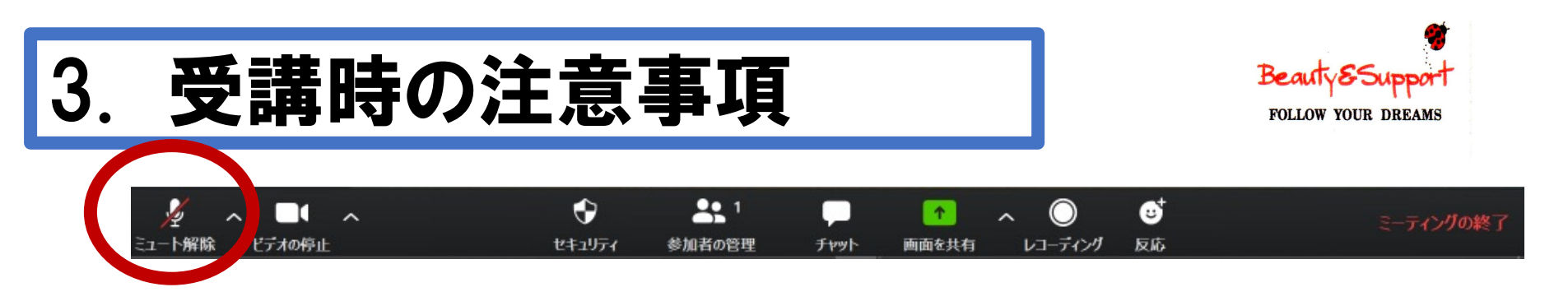

- 1. 講義中、基本的には「ミュート」。
- 2. 発言する場合は、ご自身で「ミュート」を外す。 発言が終わったら再度「ミュート」にする。

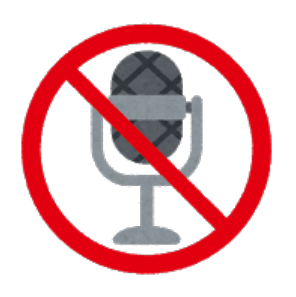

(時間がかかる場合は、こちらで操作する場合もあります。)

3. 本研修の録音、録画、スクリーンショット撮影は禁止。

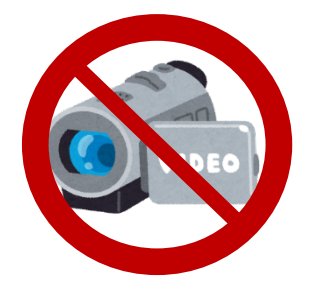

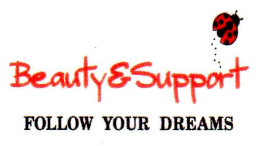

### 4. 画面の切り替え(画面右上) ギャラリービュー/スピーカービュー

х 🏭 ギャラリー ビュー ÷

х 🞬 スピーカー ビュー

### 参加者の顔パネルが 多数表示

話している人が 大きく表示

# 5. 左右表示モード(画面共有時)

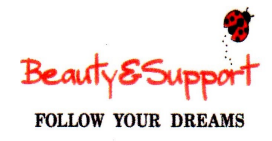

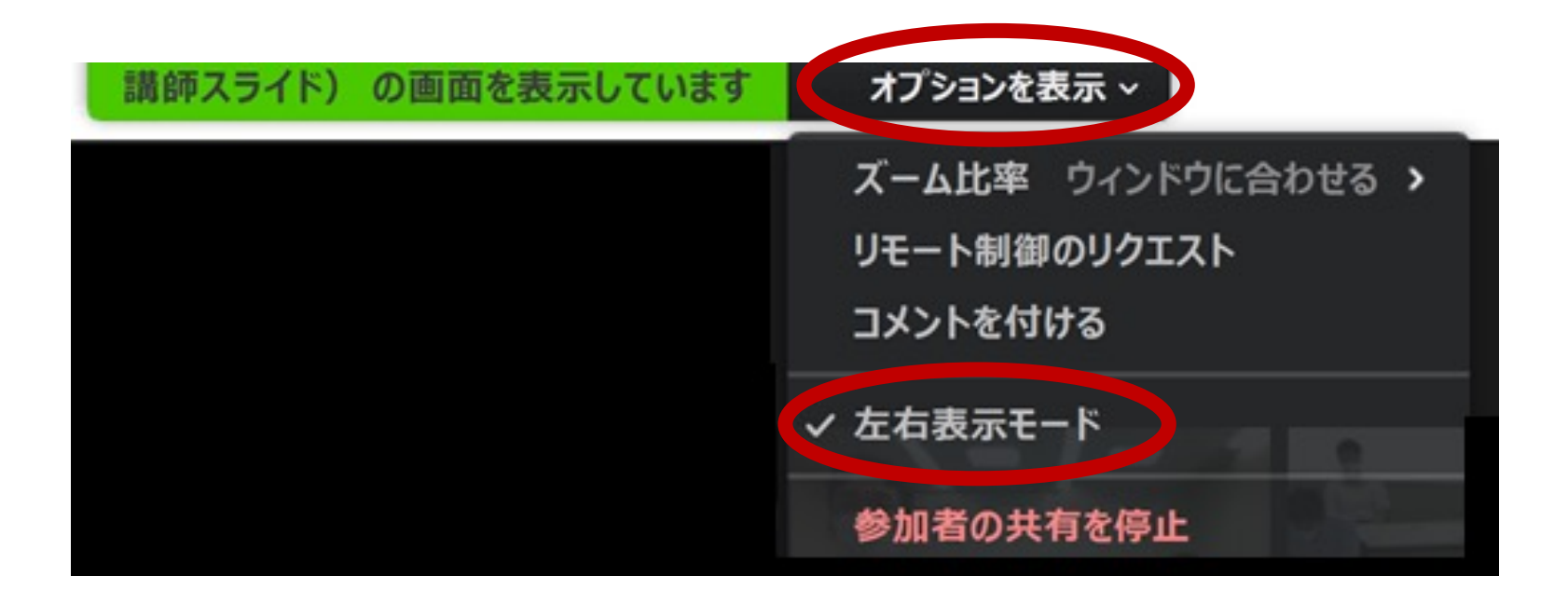

- ・画面上の「オプションを表示」をクリックする
- 「左右表示モード」にすると、受講者の顔が 画面右側に表示され、表示数も調整できる

※画面共有時のみ操作可能

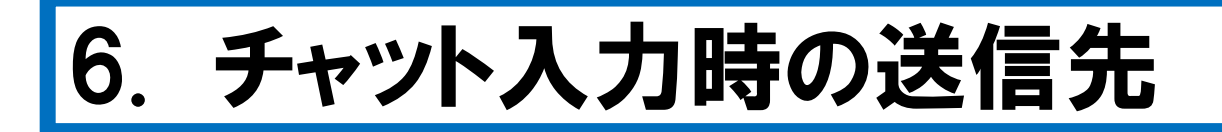

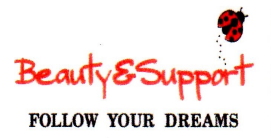

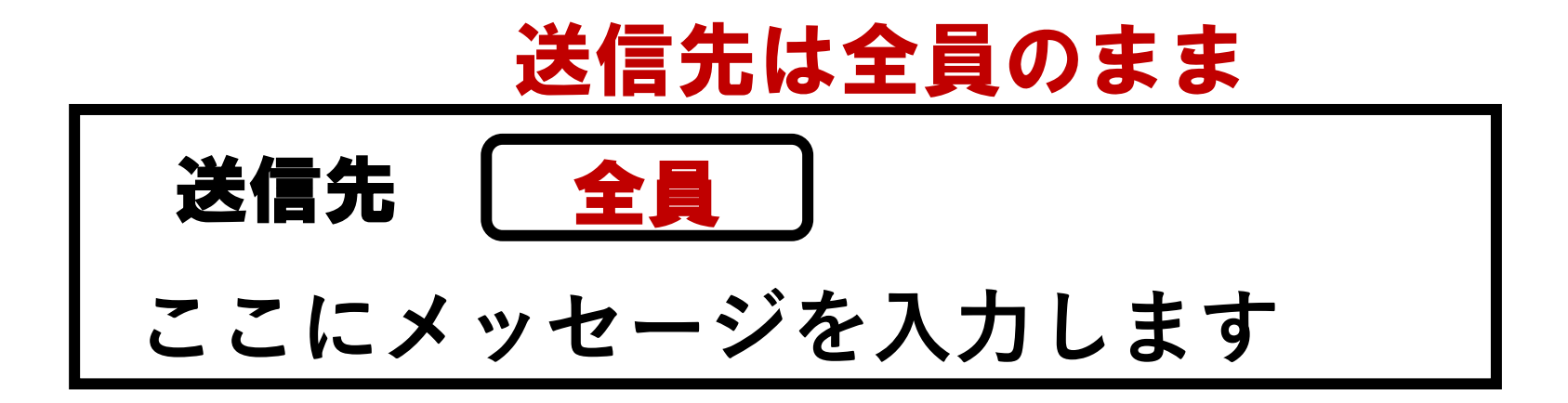

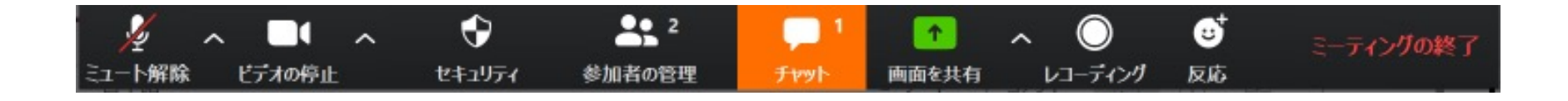

### ※チャットアイコンが点滅したら、内容を 確認してください。(事務局からのお知 らせが送信されている場合もあります)

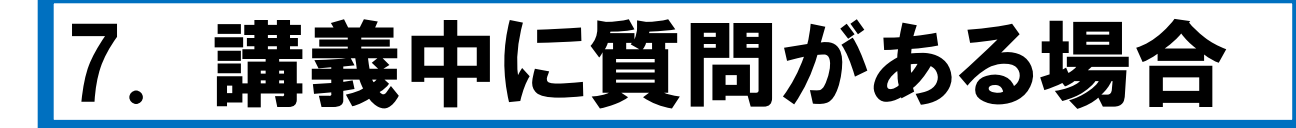

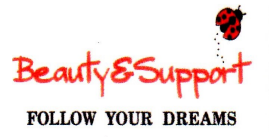

#### ●今すぐ尋ねないと行動に移れない場合

ご自身でミュートを外して、講師に問いかけてください。

### ●後でもよいので教えてほしい場合

その都度、チャットに入力してください。

スタッフがチェックして、講師に取り次ぎます。

### ※質疑応答時間を研修中も設ける予定です。

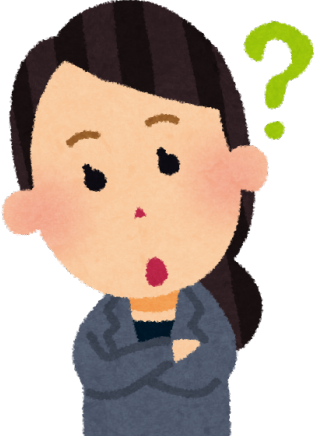

# 8. 休憩間隔および休憩時の対応

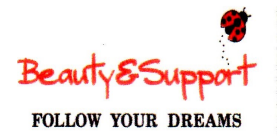

●約1時間半ごとに1回設けます。

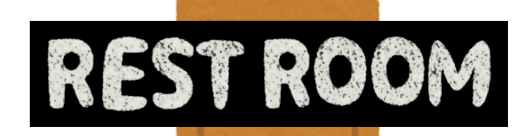

### ●トイレ離席は、できるだけ休憩中に

## お願いいたします。(演習を頻繁に行うため)

#### ※<u>緊急で離席される場合</u>

チャットに「××のため〇分ほど離席します」と 全員宛に送信。
 (ZOOMはつないだまま、離席してください)
 (2)戻ったら、チャットに「戻りました」と送信をお願いします。

オンラインルームの名称 9

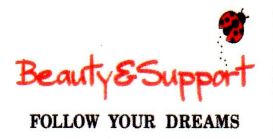

全員がいる今の部屋 =メインルーム

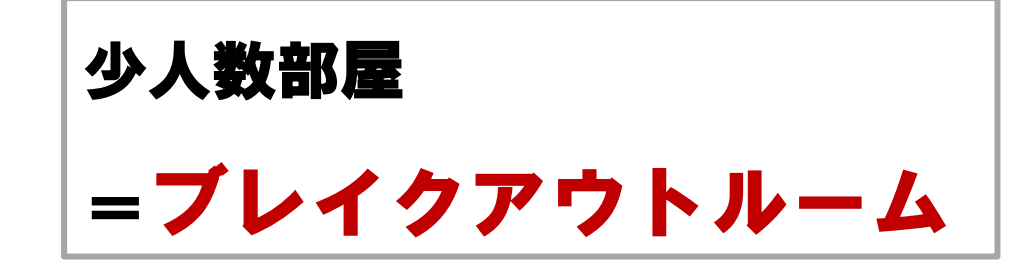

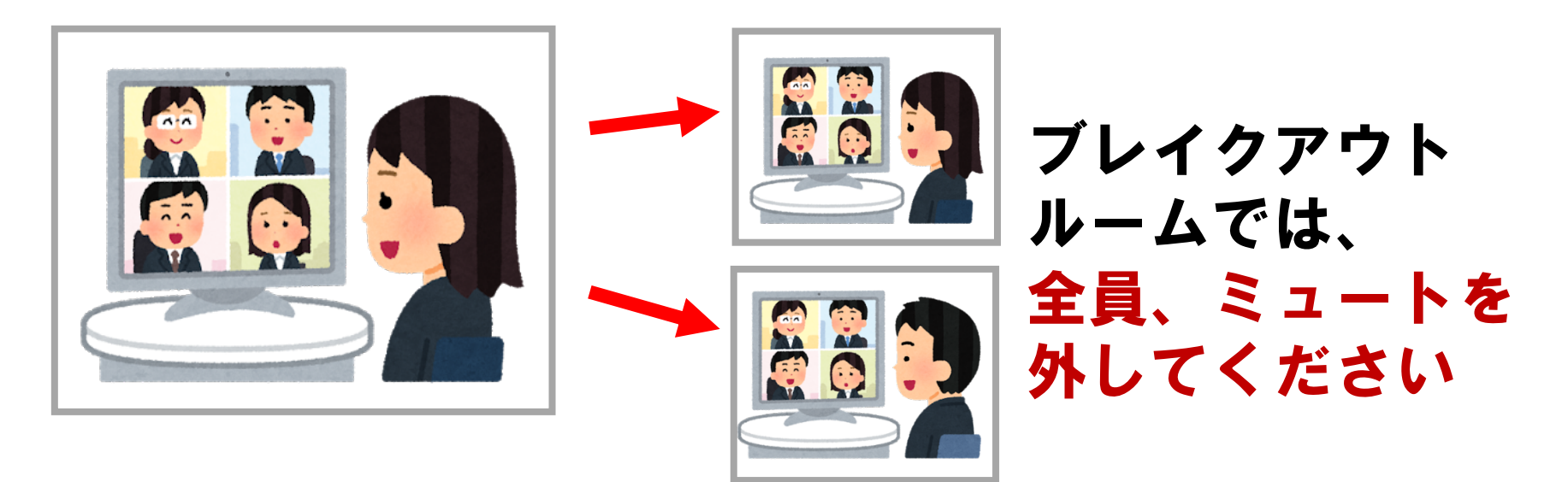

グループワークやペアワークなど 演習を行います。

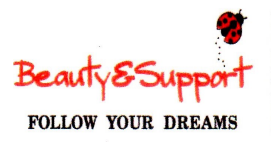

## 10. ブレイクアウトルームの 不具合の場合

### ※PCによって移動に時間差があります。

### ●不具合が起こった場合は、 <u>ヘルプボタンをクリックする</u>ことで 講師かご担当の方を呼び出すことが できます。

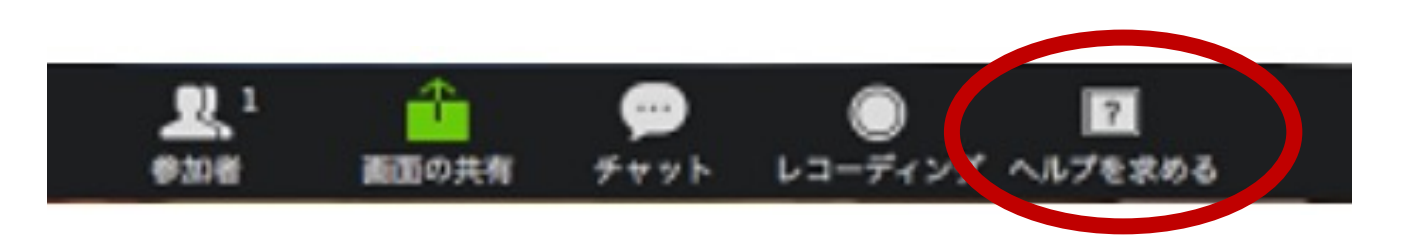